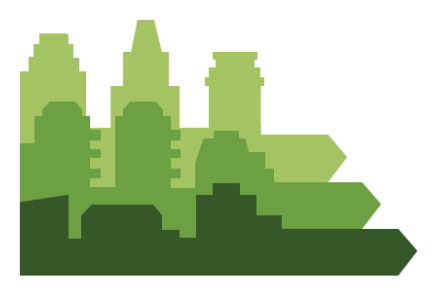

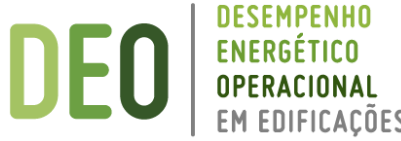

# DEO – DESEMPENHO ENERGÉTICO OPERACIONAL EM EDIFICAÇÕES

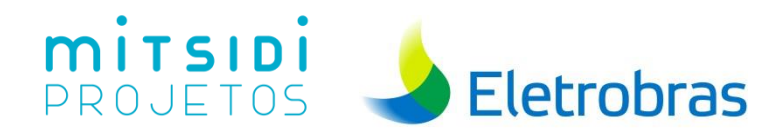

# BENCHMARKING

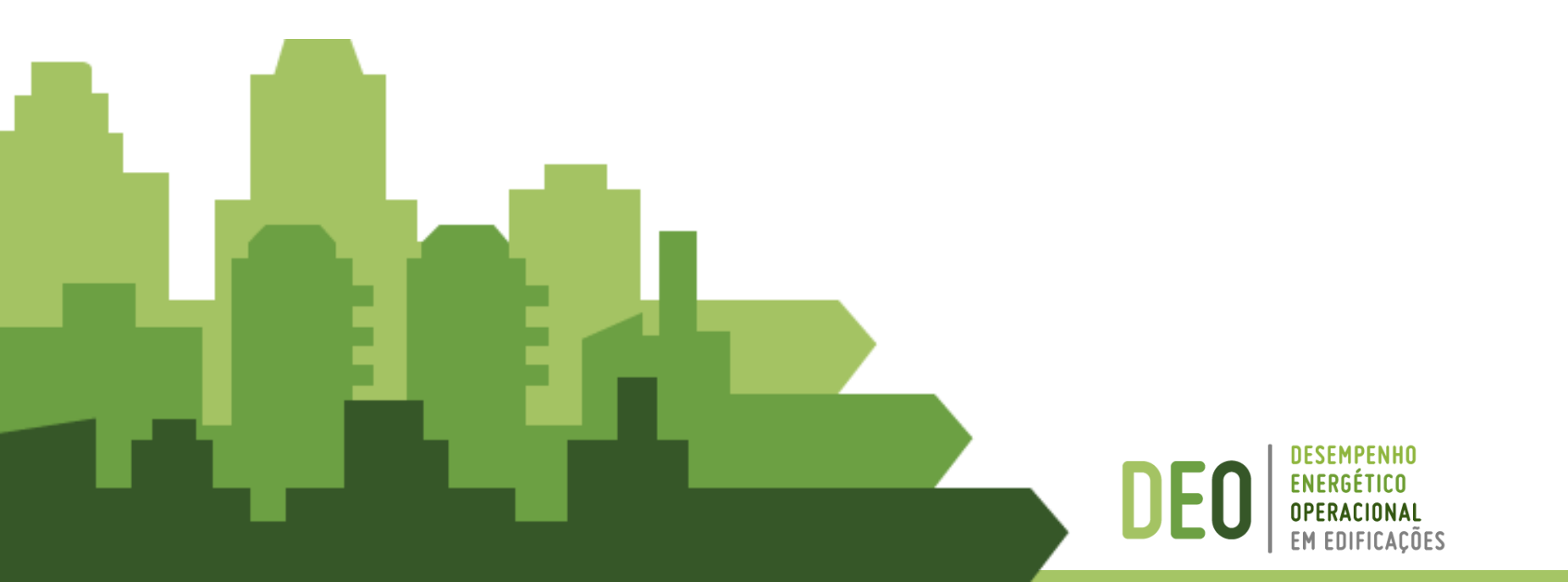

### BENCHMARKING

Um *benchmark* é um referencial de mercado, que define um nível típico ou uma meta de consumo energético. É adotada a métrica de **kWh/m²/ano** para *benchmarking*.

Benchmarks permitem:

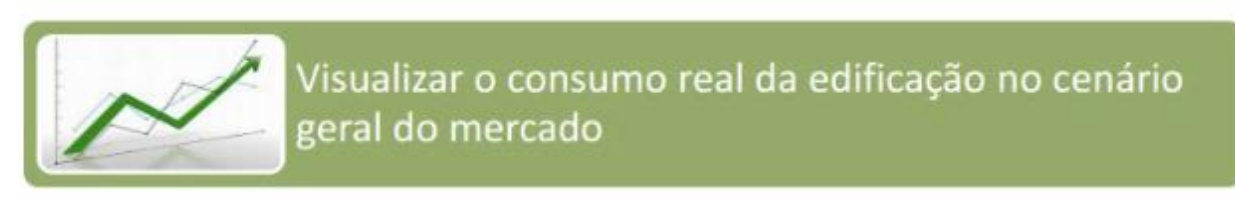

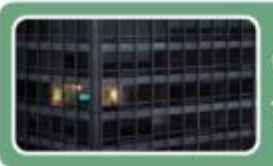

Comparar seu desempenho com tipologias, tecnologias e usos semelhantes

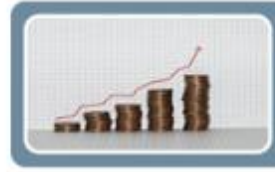

Identificar metas próprias e reduzir o consumo, com ganhos econômicos para usuários e proprietários

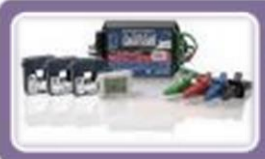

Realizar projetos e ações de eficiência energética, e monitorar os impactos

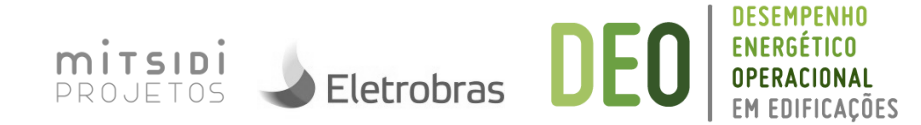

# AVALIAÇÃO DE DESEMPENHO ENERGÉTICO EDIFÍCIOS EM OPERAÇÃO

#### 1ª FASE: EDIFÍCIOS **BANCÁRIOS**

| Plataforma de Cálculo Benc                                                           | hmarking      | Indicador                                                                                                    |
|--------------------------------------------------------------------------------------|---------------|----------------------------------------------------------------------------------------------------|
| out anot                                                                             |               |                                                                                                    |
| t-close                                                                              |               | 27                                                                                                    |
| 44444                                                                                |               | and and the second                                                                                                    |
| beingte speak in domain see                                                          |               | 2                                                                                                    |
| Cars John + John +                                                                   | 0 consulation | 1.50                                                                                                    |
| telliçãe de Censume                                                                  | become in the | ş                                                                                                    |
| which are a loc + and man + are +                                                    | B three Side  | a Weinblee                                                                                                    |
| ilo de Consulta III en en en esta en esta en esta esta esta esta esta esta esta esta |               | < // L                                                                                                    |
| 7685                                                                                 | O Constant    | Salara a Christiana A                                                                                                    |
| A Concentration of the second                                                        | Aug. 1995     |                                                                                                    |
|                                                                                      | 2000          | The second second property of the second second sec |

#### 2<sup>ª</sup> FASE: EDIFÍCIOS **COMERCIAIS – ENERGIA**

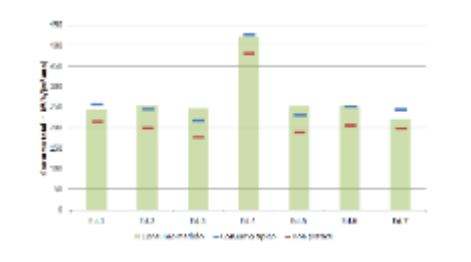

3ª FASE: EDIFÍCIOS COMERCIAIS -ENERGIA + CONFORTO (BUS)

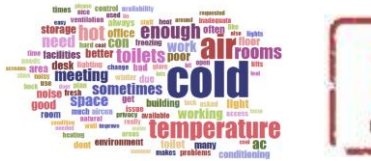

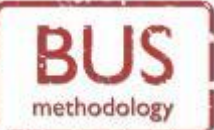

### PÚBLICOS - ENERGIA

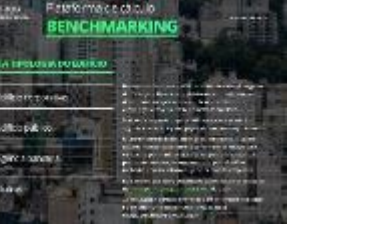

4<sup>a</sup> FASE: PRÉDIOS

#### 5ª FASE: CONDOMÍNIOS **RESIDENCIAIS - ENERGIA**

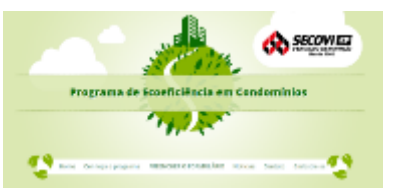

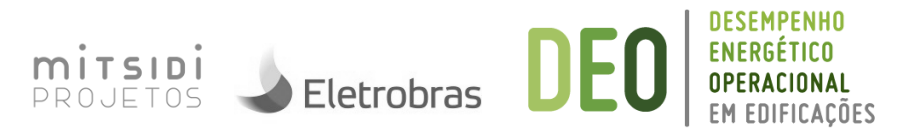

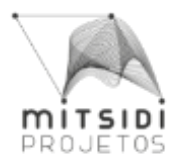

### BENCHMARKING

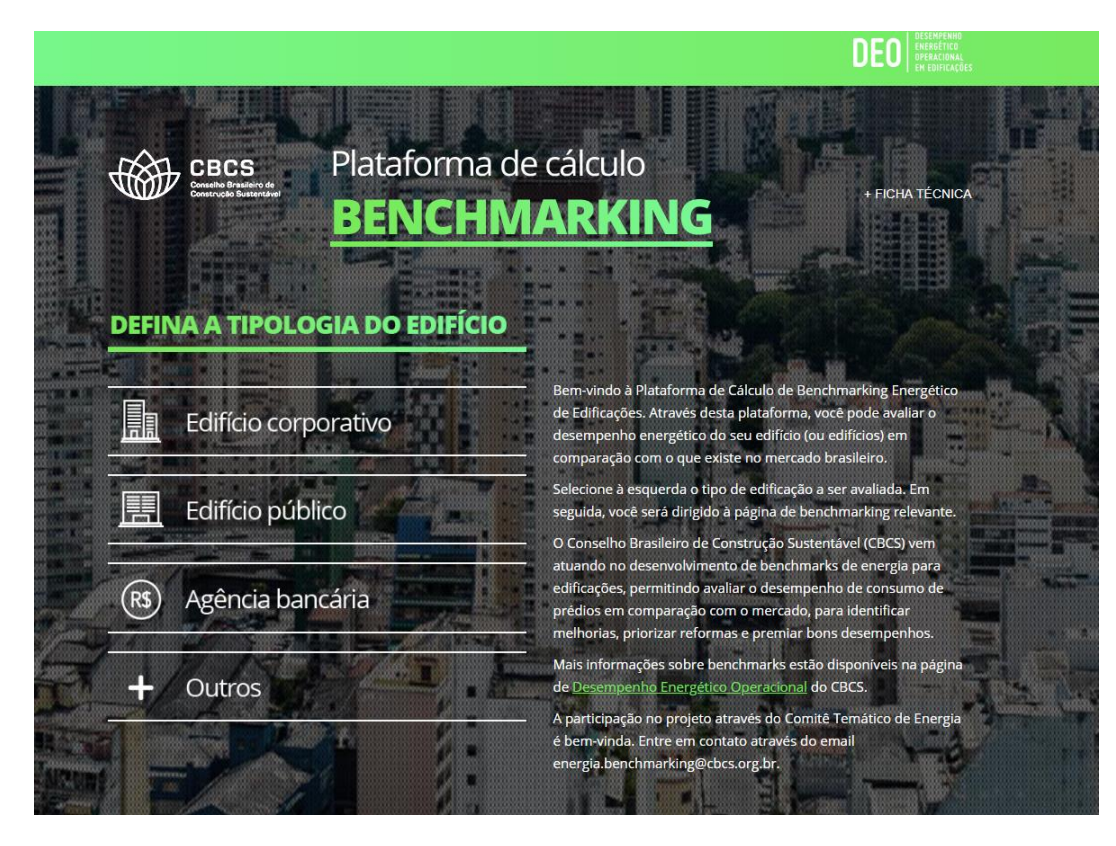

http://benchmarkingenergia.cbcs.org.br/

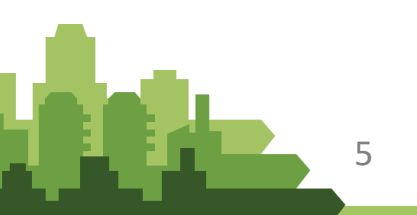

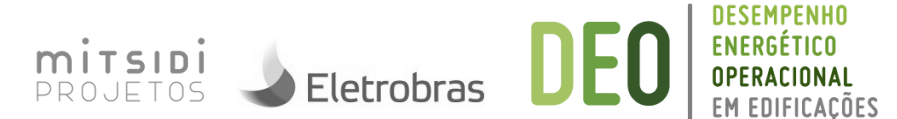

# **BENCHMARKING** DE ENERGIA EM AGÊNCIAS BANCÁRIAS

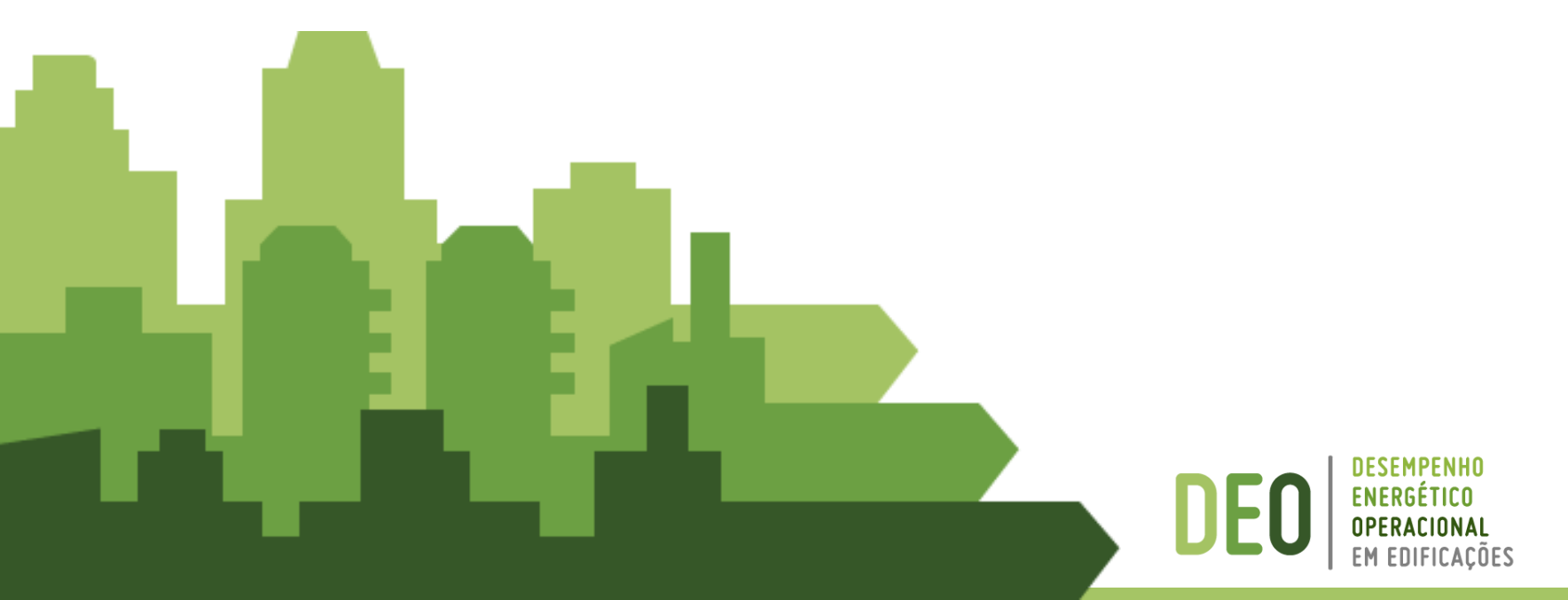

# BENCHMARKING AGÊNCIAS BANCÁRIAS

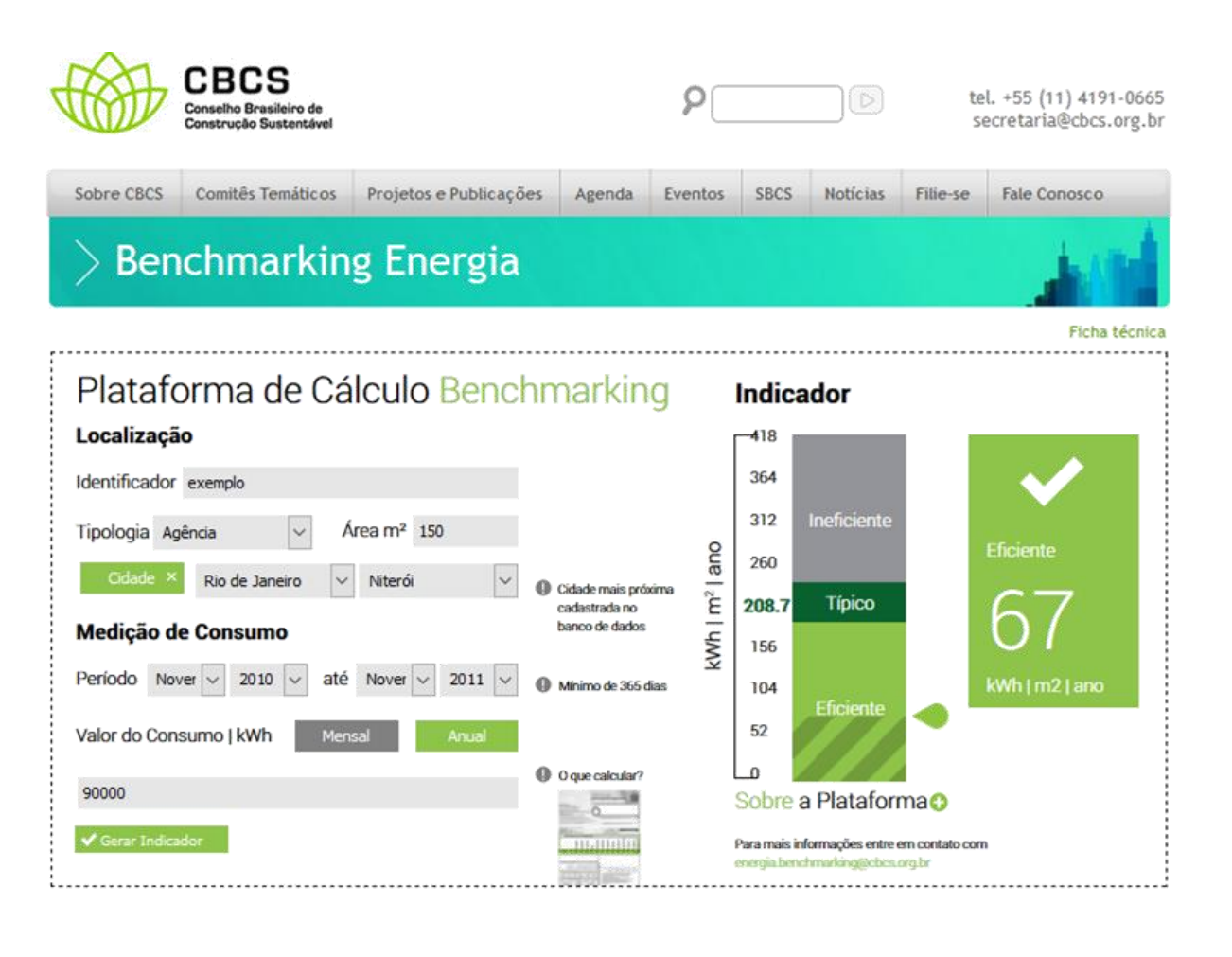

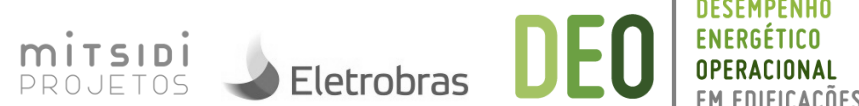

### Demonstração

8

http://www.cbcs.org.br/website/benchmarking-plataforma/

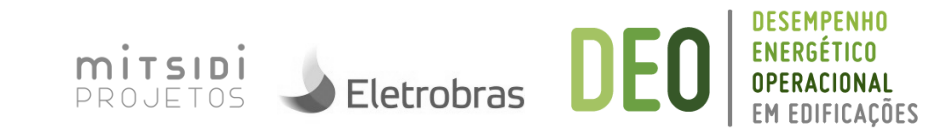

# **BENCHMARKING** DE ENERGIA EM EDIFÍCIOS DE ESCRITÓRIOS CORPORATIVOS

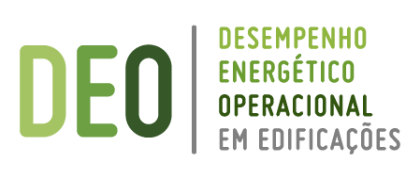

### BASE DE DADOS

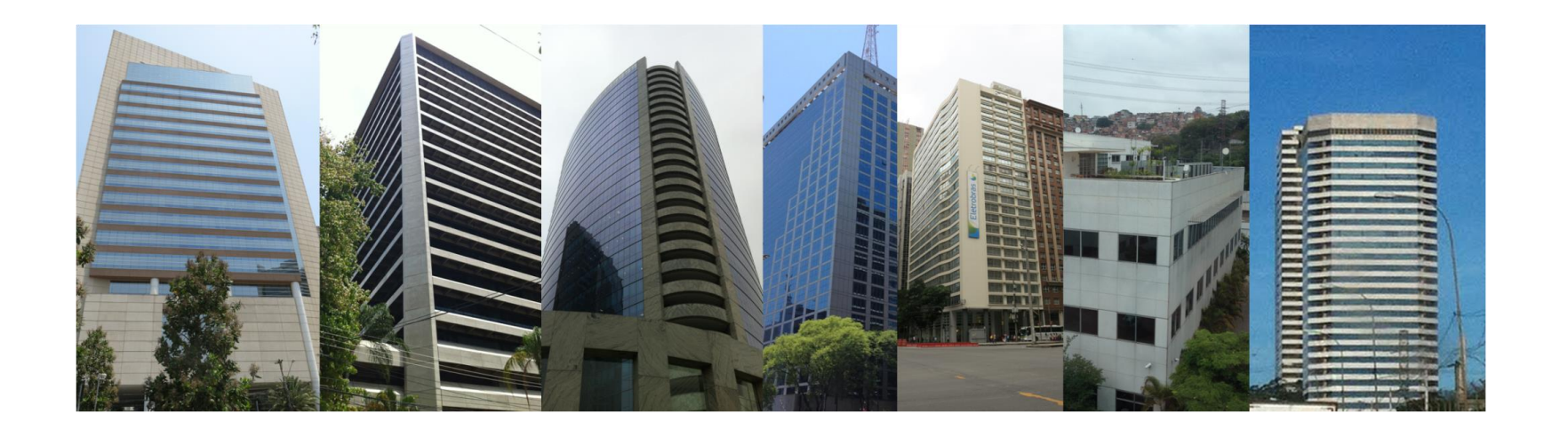

• Levantamento remoto em 140 edifícios do Brasil

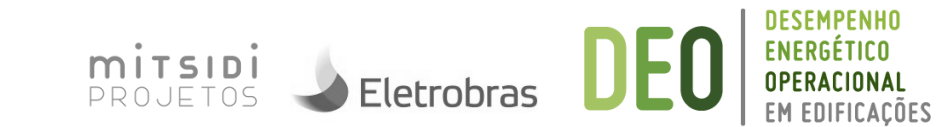

Plataforma de cálculo

#### **BENCHMARKING**

CBCS | 2016

Indicador

DESENVOLVIDO POR MITSIDI PROJETOS & ATIVGREEN

**SOBRE A PLATAFORMA** 

**COMO UTILIZAR A PLATAFORMA ?** 

#### Dados do edifício

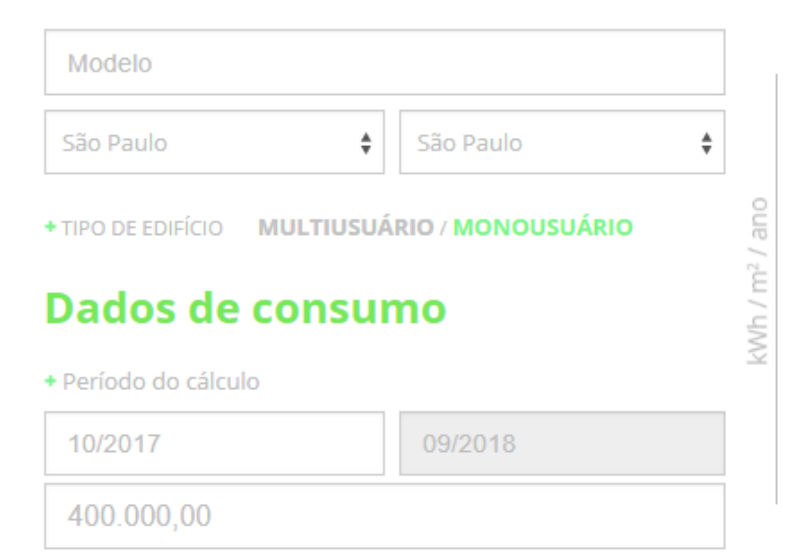

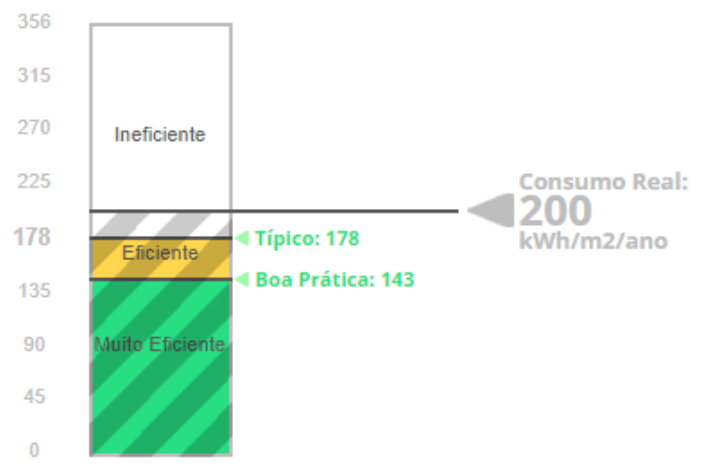

Eletrobras

DESEMPENHO ENERGÉTICO

**OPERACIONAL** 

EM EDIFICACÕES

DEO

http://benchmarkingenergia.cbcs.org.br/plataforma\_calculo.html

mitsidi

PROJETOS

### DADOS AVALIADOS

Fatores de influência:

- Localização
- Monousuário ou multiusuário
- Período e Consumo anual (kWh/ano)
- Área útil condicionada (m<sup>2</sup>)
- Área de escritório (m<sup>2</sup>)
- Taxa de ocupação (0 a 100%)
- N° de funcionários

12

• Área de estacionamentos (m<sup>2</sup>)

- N° de andares
- N° de elevadores
- Consumo de energia de CPDs (kWh/ano)
- Consumo de energia de cargas especiais (kWh/ano)

**Caso multiusuário:** ventilação e resfriamento (áreas comuns ou privativas)

Consumo de áreas comuns e privativas (kWh/ano)

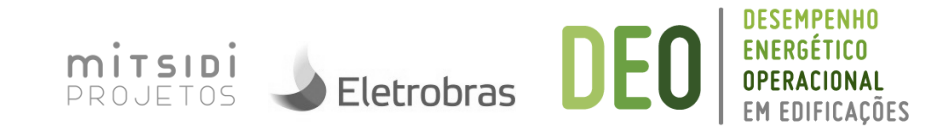

### Demonstração

http://benchmarkingenergia.cbcs.org.br/plataforma\_calculo.html

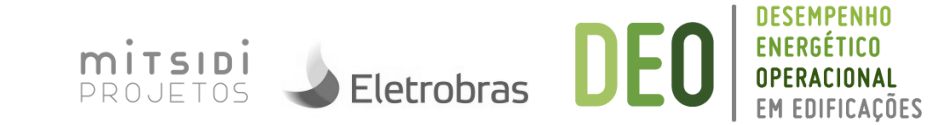

### Exercício – aplicar em seus próprios edifícios

http://benchmarkingenergia.cbcs.org.br/plataforma\_calculo.html

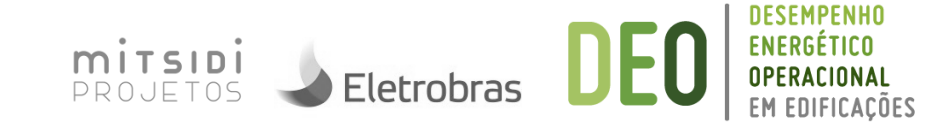

**Exercício** – aplicar em seus próprios edifícios e responder:

- Resultados obtidos: Ineficiente, Eficiente, Muito eficiente
- Dificuldades encontradas no uso da plataforma
- Dificuldades para obtenção dos dados de seu edifício
- Considerações
- Apresentação para os colegas
- Ações de melhoria

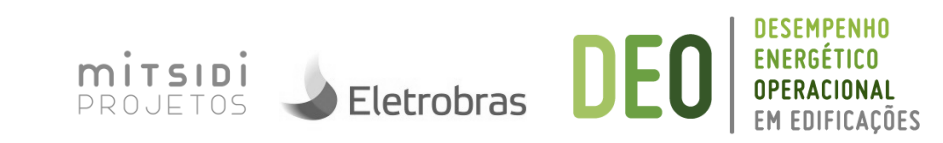

# **BENCHMARKING** DE ENERGIA EM EDIFÍCIOS PÚBLICOS

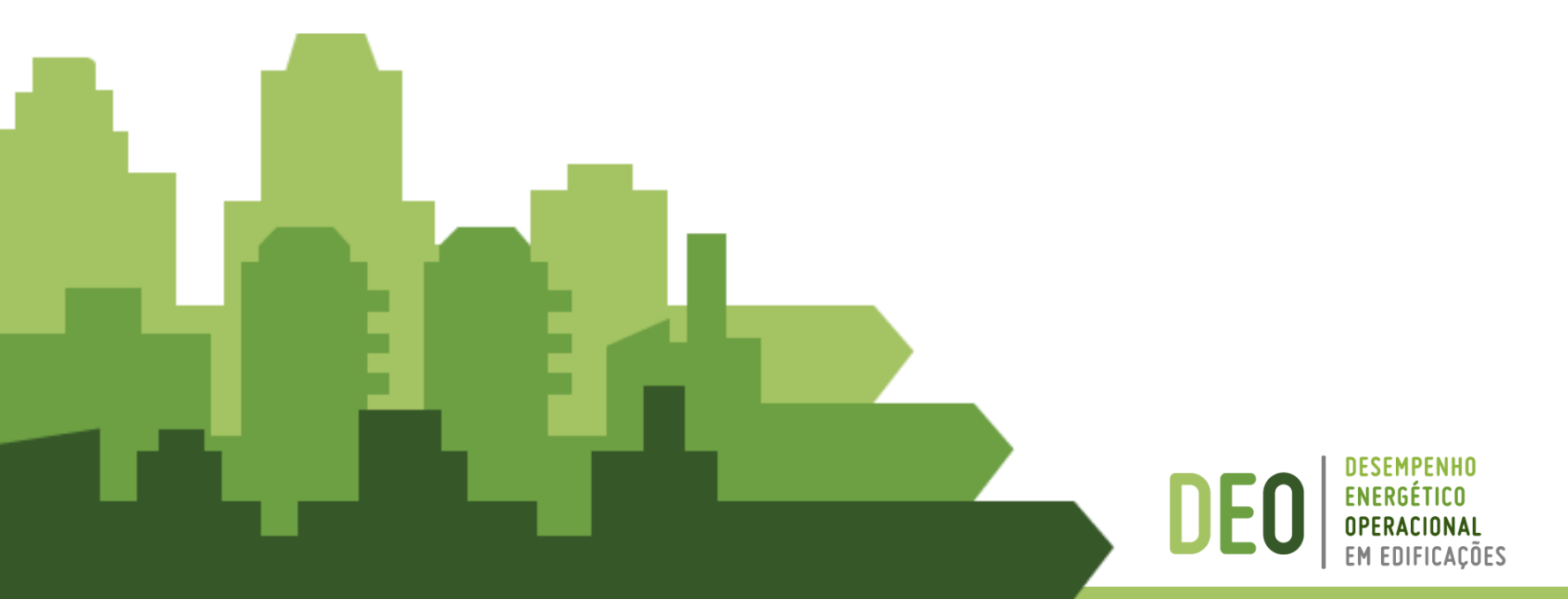

# ACESSO À PLATAFORMA

#### DEO DESCHIPTCHING ENERGETICH OPERACIONAL IN CONTRACTORIAL

+ FICHA TÉCNICA

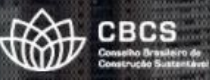

#### Plataforma de cálculo BENCHMARKING

**DEFINA A TIPOLOGIA DO EDIFÍCIO** 

Edifício corporativo

**Edifício público** 

Agência bancária (R\$)

Outros

Bem-vindo à Plataforma de Cálculo de Benchmarking Energético de Edificações. Através desta plataforma, você pode avaliar o desempenho energético do seu edifício (ou edifícios) em comparação com o que existe no mercado brasileiro.

Selecione à esquerda o tipo de edificação a ser avaliada. Em seguida, você será dirigido à página de benchmarking relevante

O Conselho Brasileiro de Construção Sustentável (CBCS) vem atuando no desenvolvimento de benchmarks de energia para edificações, permitindo avaliar o desempenho de consumo de prédios em comparação com o mercado, para identificar melhorias, priorizar reformas e premiar bons desempenhos

Mais informações sobre benchmarks estão disponíveis na página de Desempenho Energético Operacional do CBCS.

A participação no projeto através do Comitê Temático de Energia é bem-vinda. Entre em contato através do email energia.benchmarking@cbcs.org.br.

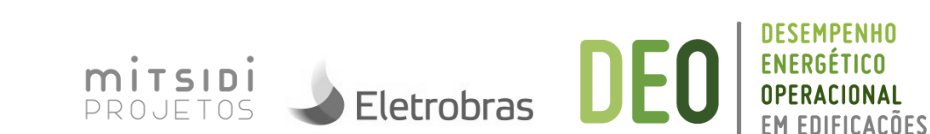

### CADASTRO

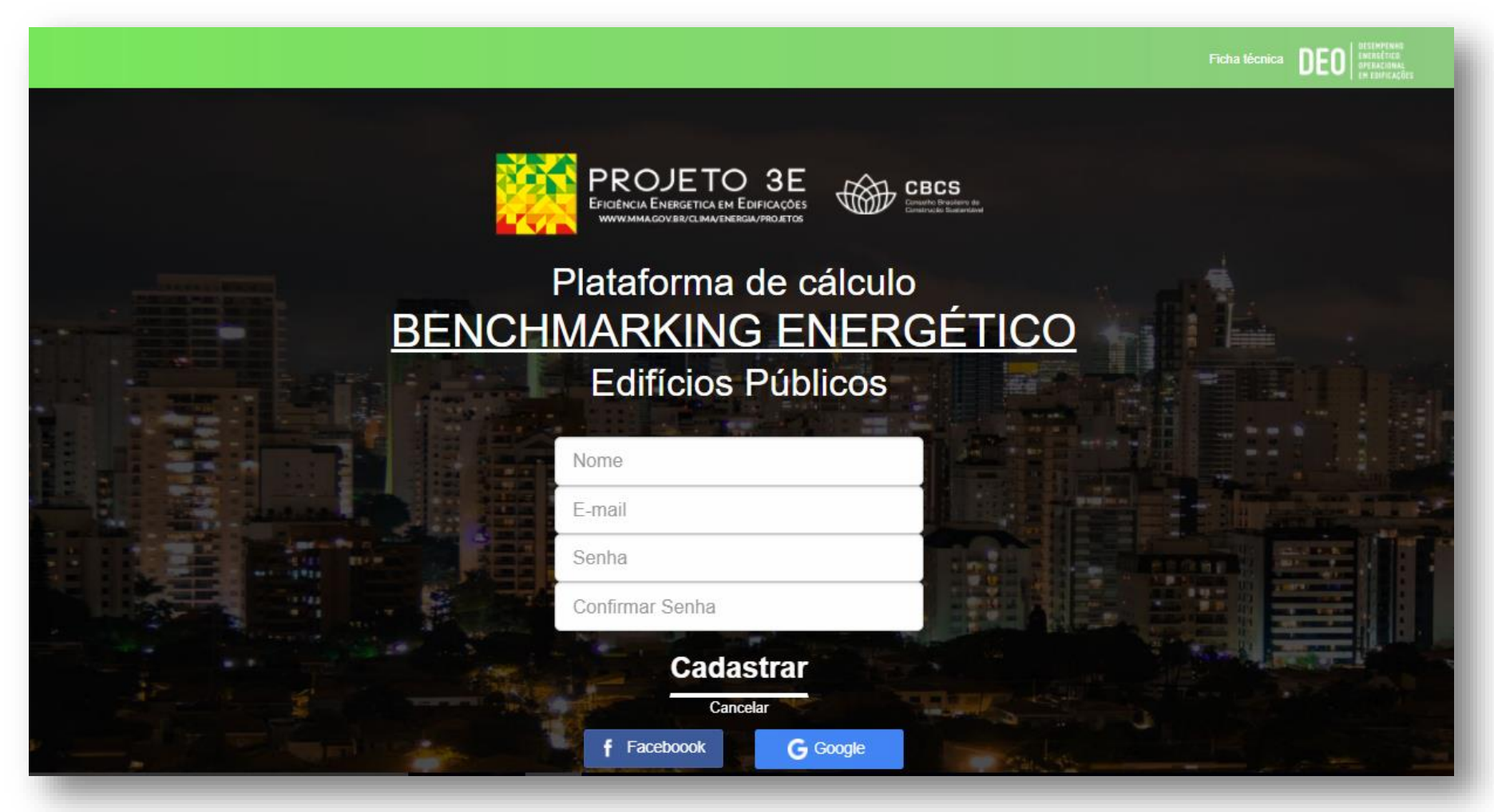

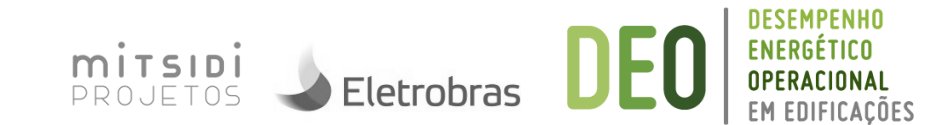

### LOGIN

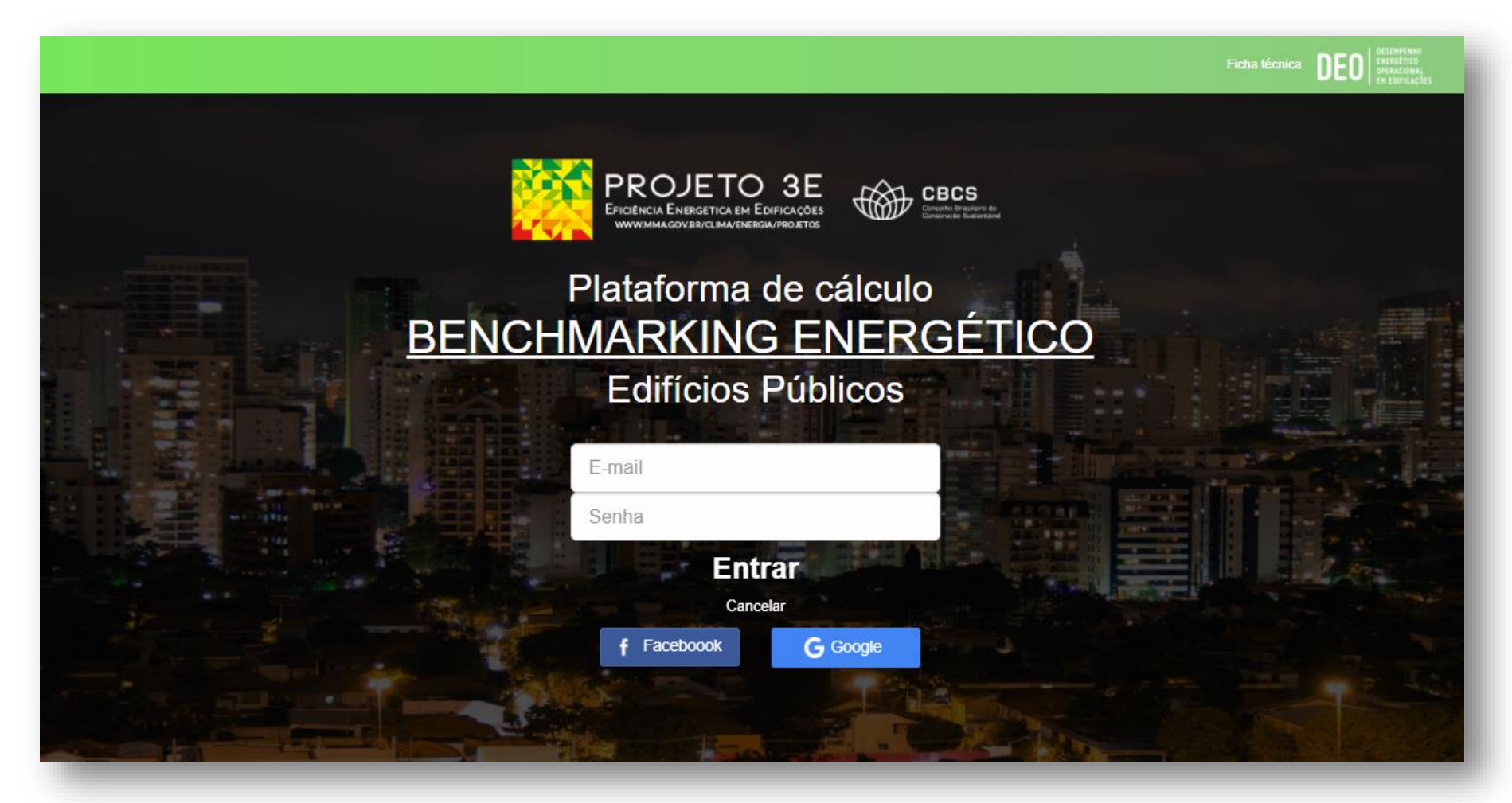

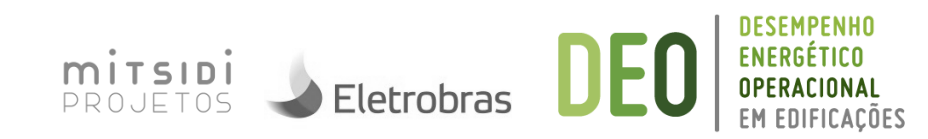

### AVISO: CONFORTO X EE

BENCHMARKING ENERGÉTICO - Edifício Públicos

#### Atenção

Essa ferramenta é direcionada para utilização em edifícios públicos cujo uso principal seja de escritórios ou usos administrativos. Os resultados da ferramenta serão relevantes apenas em casos onde o edifício apresenta condições internas satisfatórias e saudáveis para os ocupantes. Isso inclui conforto térmico, renovação de ar (NBR 16401) e iluminação adequada (NBR ISO 8995-1). Edifícios que não atingem essas condições ambientais internas podem demonstrar resultados que indicam operação eficiente onde isso não é o caso.

Entendi

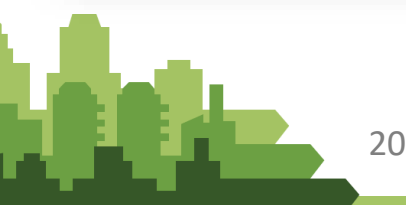

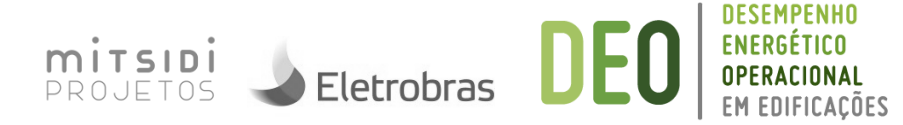

DEO DESCHIPTENKO

х

### PRIMEIRO ACESSO: INSERIR EDIFÍCIO

**BENCHMARKING ENERGÉTICO** - Edifício Públicos

#### Novo Edifício - Região

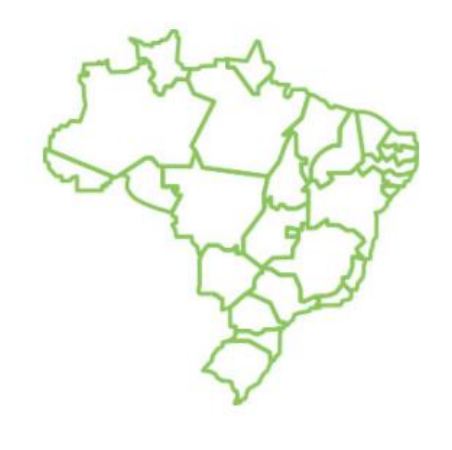

| _ |      | <br> |   |
|---|------|------|---|
|   |      |      | - |
|   |      |      |   |
|   | -    |      |   |
|   | - 21 |      |   |
|   | _    | _    | - |

|  | • |
|--|---|
|  |   |

#### Cidade

Se sua cidade não estiver aparecendo na lista, favor selecionar a cidade mais próxima e com o clima mais parecido com o da sua

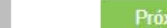

PROJETOS Eletrobras DEO DESEMPENHO ENERGÉTICO OPERACIONAL EM EDIFICAÇÕE

DEO DESEMPENNO ENERGÉTICO OPERACIONAL EN EDIFICAÇÕE

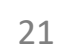

#### Novo Edifício - Dados do edifício

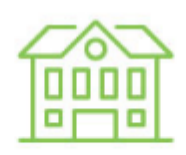

Edifício Público

| Insira o nome                         |                                                                                                    |      | and the second second s |
|---------------------------------------|----------------------------------------------------------------------------------------------------|------|----------------------------------------------------------------------------------------------------|
| Endereço                              |                                                                                                    |      |                                                                                                    |
| Insira o endereg                      | 0                                                                                                    |      |                                                                                                    |
|                                       | and the second second se |      |                                                                                                    |
| Área Útil (m²)                        | 2                                                                                                    |      |                                                                                                    |
| Área Útil (m²)<br>m²                  | 2                                                                                                    |      |                                                                                                    |
| Área Útil (m²)<br>m²<br>Área Útil Con | icionada (m <sup>2</sup>                                                                                                    | )* ? |                                                                                                    |

Área útil do edifício, incluindo áreas de banheiros e circulação, mas excluindo andares técnicos e estacionamentos.

Área condicionada do edifício, incluindo áreas de circulação, halls de elevadores e banheiros que não têm condicionamento próprio, mas que são adjacentes a áreas condicionadas, mas excluindo andares técnicos e estacionamentos. Em um edifício completamente condicionado, essa área será igual a Área Útil.

Eletrobras

mitsidi

| Area de estacionamentos cobertos (m²)<br>m²                               | Excluindo subsolos e                                                  |
|---------------------------------------------------------------------------|-----------------------------------------------------------------------|
| Número de andares ?                                                       | incluindo o térreo.                                                   |
| Principal sistema de ar condicionado Sem ar condicionado                  | Média de ocupantes<br>durante os horários de<br>operação do edifício. |
| Número de ocupantes permanentes no<br>escritório*?<br>Número de ocupantes |                                                                       |
| mitsidi                                                                   | DESEMPENHO<br>ENERGÉTICO<br>OPERACIONAL                               |

| CPD ou Datacenter                                |   |
|--------------------------------------------------|---|
| Consumo anual (em kWh) ?                         |   |
| kWh                                              | _ |
| Potência média (medido durante operação) em kW ? |   |
| kW                                               |   |
| Área externa iluminada durante a noite<br>(m²)   | , |
| m²                                               |   |

Usa grupo gerador para abastecimento de energia durante horas de pico?

Sim | Não

Consumo total de energia elétrica da Central de Processamento de Dados (CPD) e dos no-breaks (UPS) durante os 12 meses para os quais foi fornecido o consumo energético da edificação. Inclui energia para processamento de dados, resfriamento e nobreaks dedicados para o CPD

Potência total de energia elétrica da Central de Processamento de Dados (CPD) e dos no-breaks (UPS) durante os 12 meses [...].

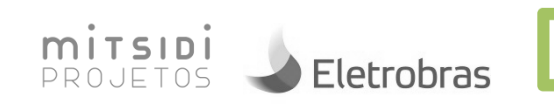

| Outros usos significativos dentro do<br>edifício ?<br>Escritório (100%<br>Cozinha industrial (0)%<br>Refeitório (0)%<br>Laboratório (0)%<br>Atendimento ao público (0)%<br>Espaço cultural<br>ou de eventos (0)% | Assinale e complete os<br>dados abaixo apenas se<br>seu edifício possui um uso<br>significativo além de<br>escritórios (apenas se<br>mais de 35% da área não é<br>de escritório). |
|----------------------------------------------------------------------------------------------------|----------------------------------------------------------------------------------------------------|
| Os campos com * são obrigatórios<br>Próxima                                                                                                    |                                                                                                    |

# INSERÇÃO DE DADOS DE CONSUMO

| exemplo  |                          |
|----------|--------------------------|
|          | Período do Cálculo ?     |
|          | Mês inicial Mês final    |
| 18-47    | Consumo Total de Energia |
|          | MENSAL ?/ ANUAL ?        |
| Edifício | kWh                      |
| Público  | Taxa de ocupação ?       |
|          | .%                       |

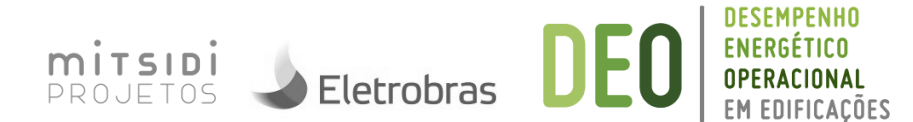

# INSERÇÃO DE DADOS DE CONSUMO

|          | Período do Cálculo ?<br>Ago/2016 Jul/2017<br>Consumo Total de Energia<br>MENSAL ? / ANUAL ? | O período de cálculo<br>corresponde a um período de<br>12 meses. Favor inserir apenas<br>o mês final do período que<br>deseja avaliar. Em seguida, o<br>mês inicial aparecerá<br>automaticamente. |
|----------|---------------------------------------------------------------------------------------------|----------------------------------------------------------------------------------------------------|
| Edifício | Consumo Taxa de ocupação ?                                                                  |                                                                                                    |
| Público  | Ago/2016 kWh %                                                                              | Porcentagem de coniuntos.                                                                                                    |
|          | Set/2016 kWh %                                                                              | andares ou salas ocupadas(os)<br>em média no último mês ou                                                                                                    |
|          | Out/2016 kWh %                                                                              | nos últimos 12 meses                                                                                                    |
|          |                                                                                             |                                                                                                    |
| 27       | <b>mits</b> II<br>Projeto                                                                   | DE DE Eletrobras DEO DESEMPENHO<br>OS Eletrobras DEO OPERACIONA                                                                                                    |

# **RESULTADOS: CONSUMO ESPECÍFICO**

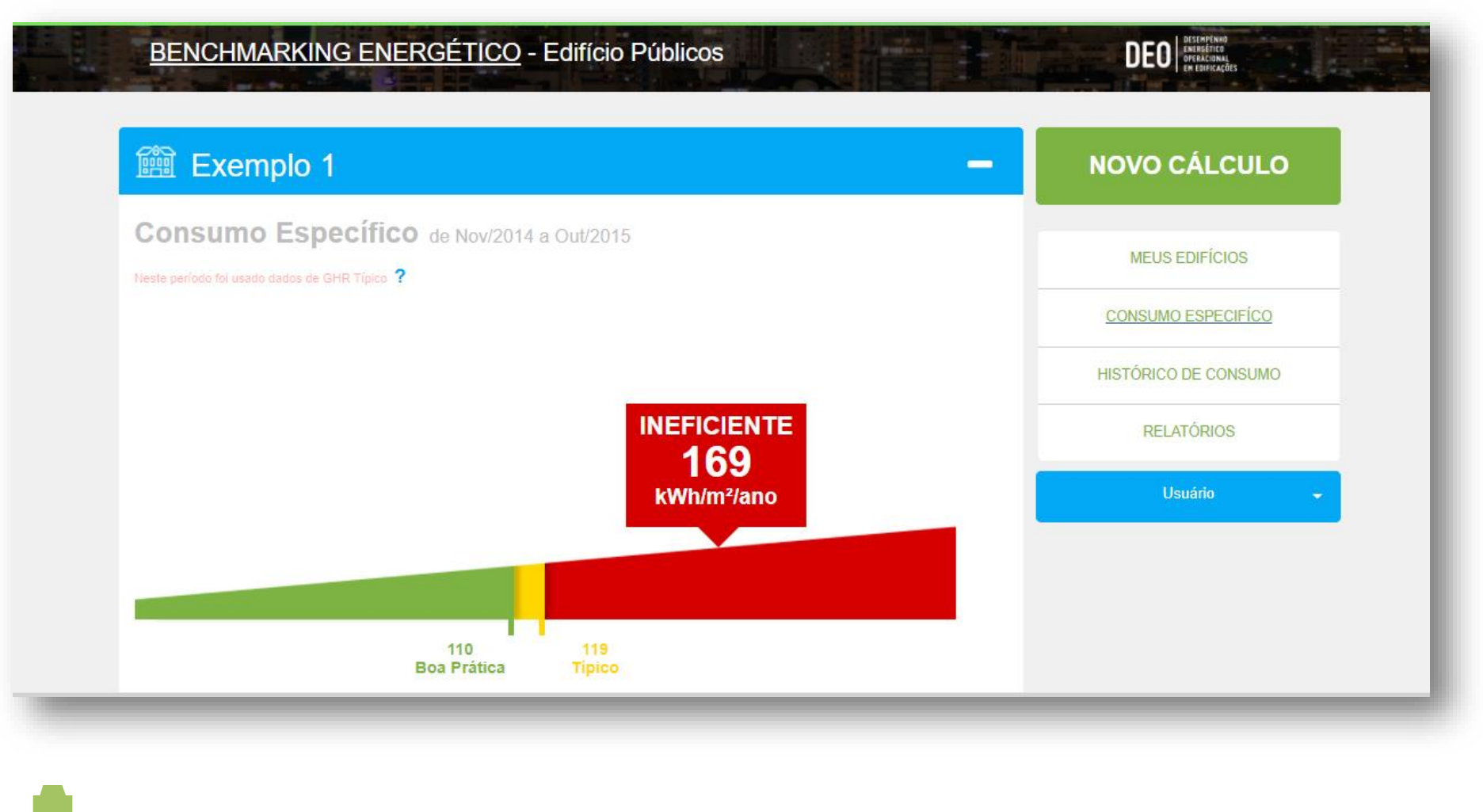

PROJETOS Eletrobras DEO DESEMPENHO PROJETOS Eletrobras DEO DEO DESEMPENHO ENERGÉTICO OPERACIONAL EM EDIFICAÇÕES

# RESULTADOS: HISTÓRICO DE CONSUMO

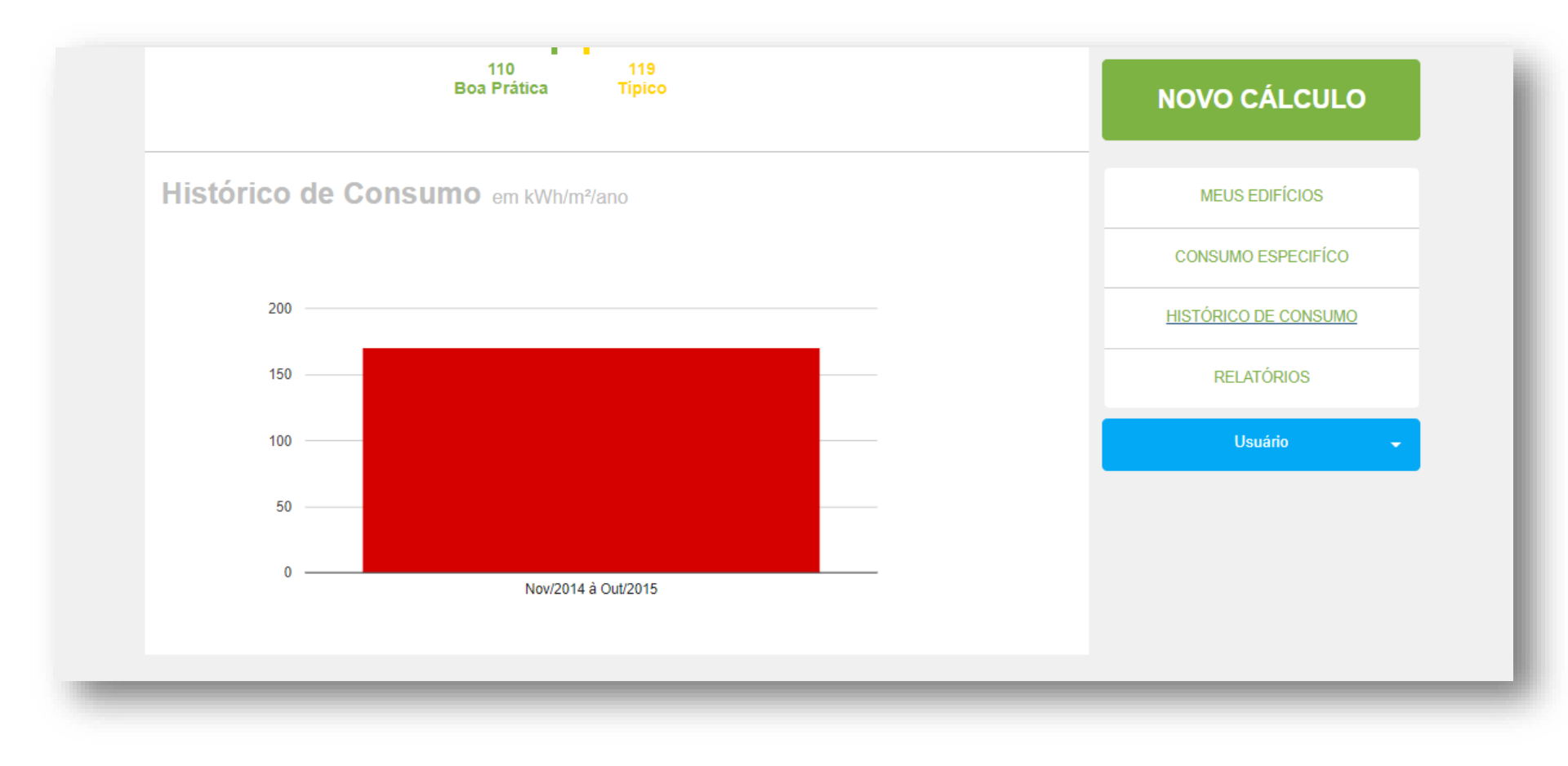

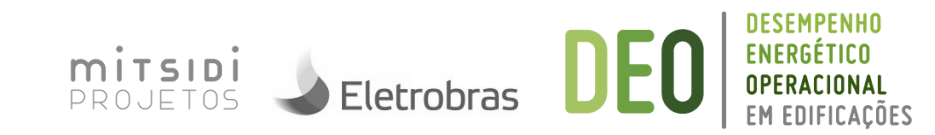

### **RESULTADOS: EXPORTAR RELATÓRIO**

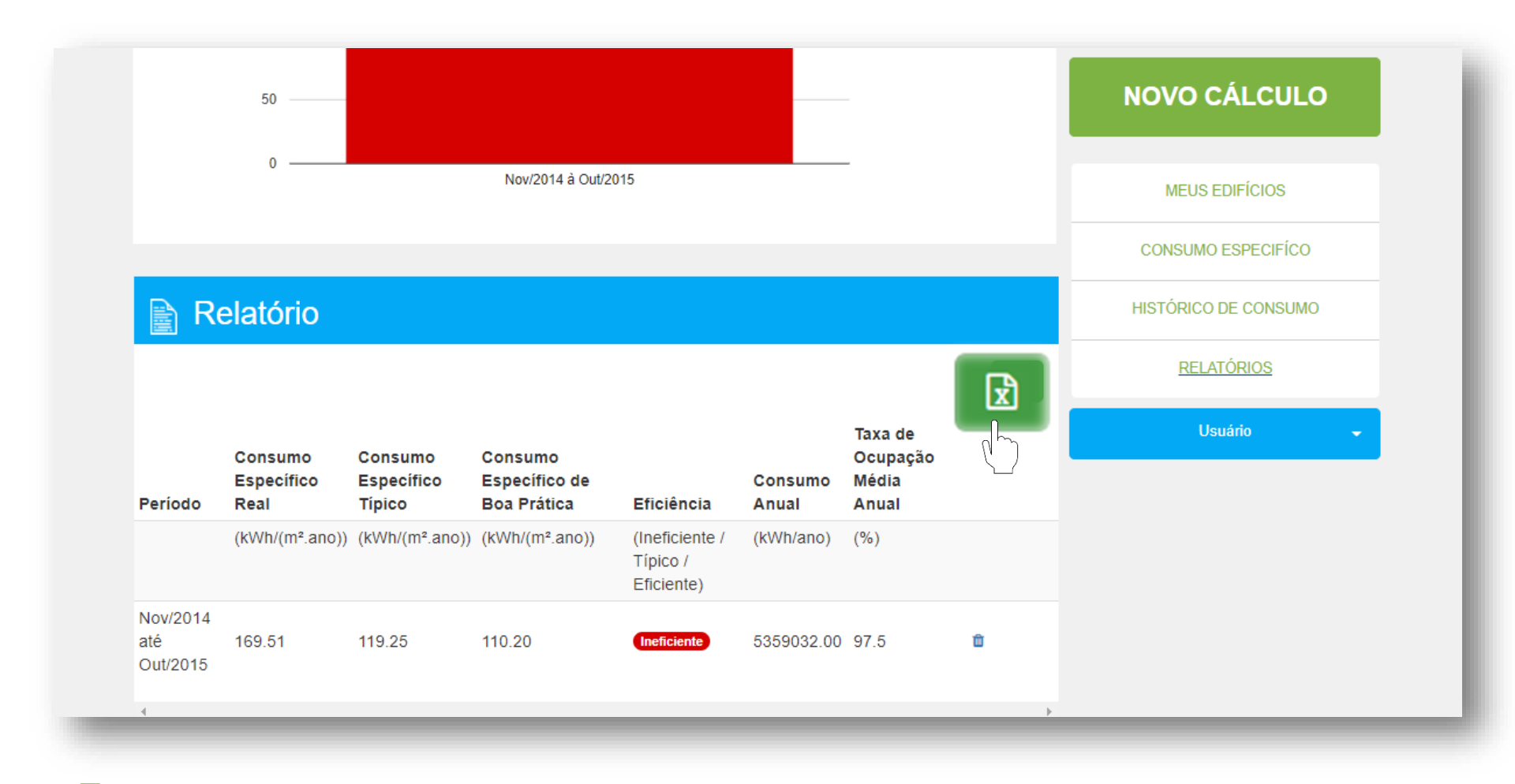

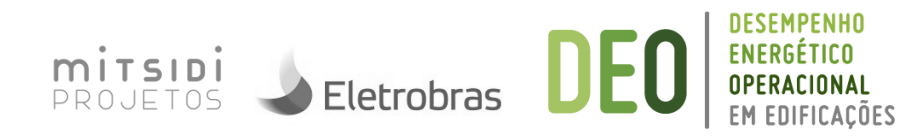

# FAZER NOVO CÁLCULO

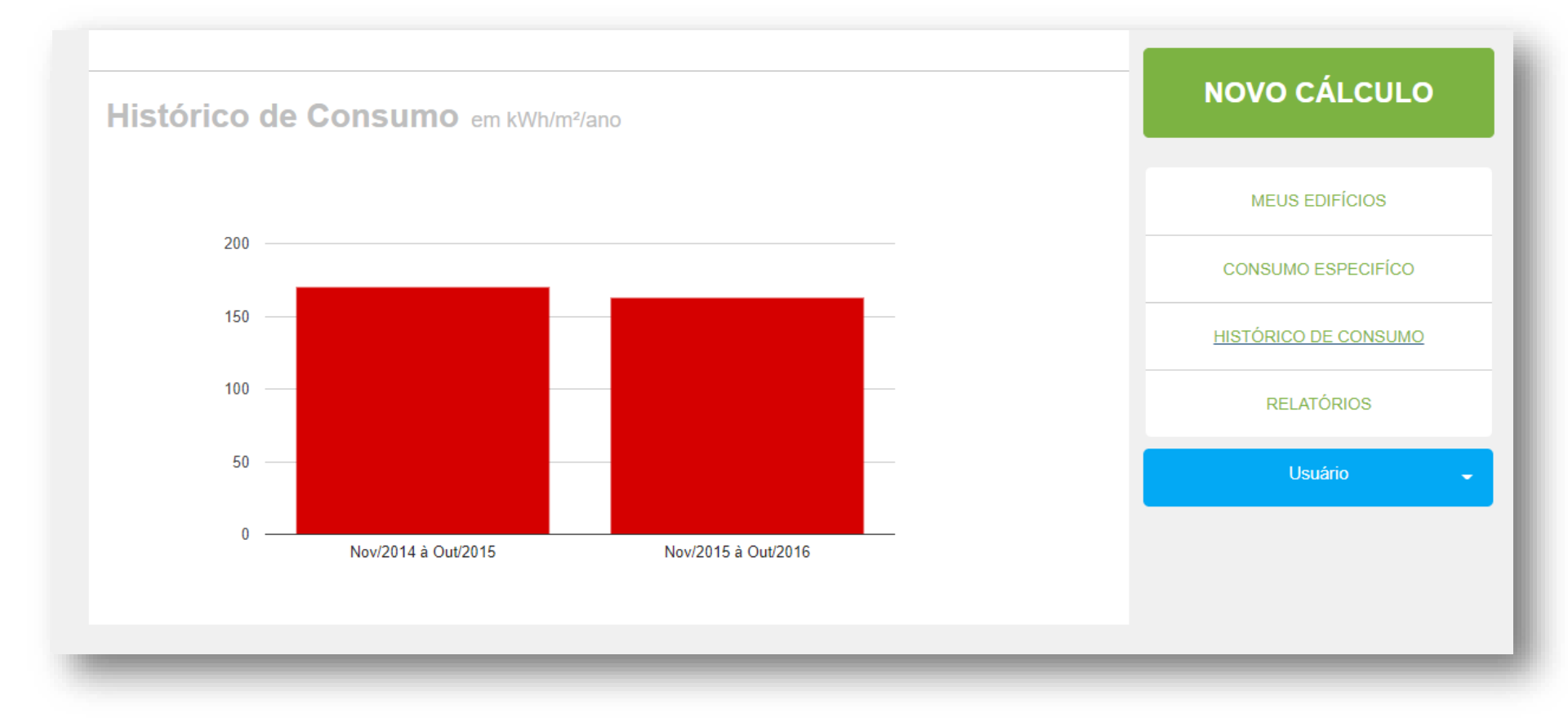

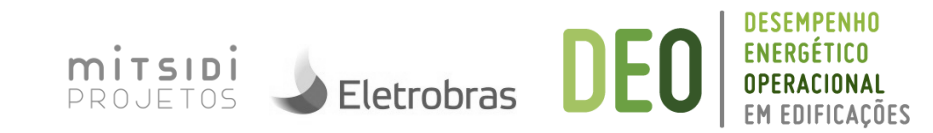

# ADICIONAR UM NOVO EDIFÍCIO

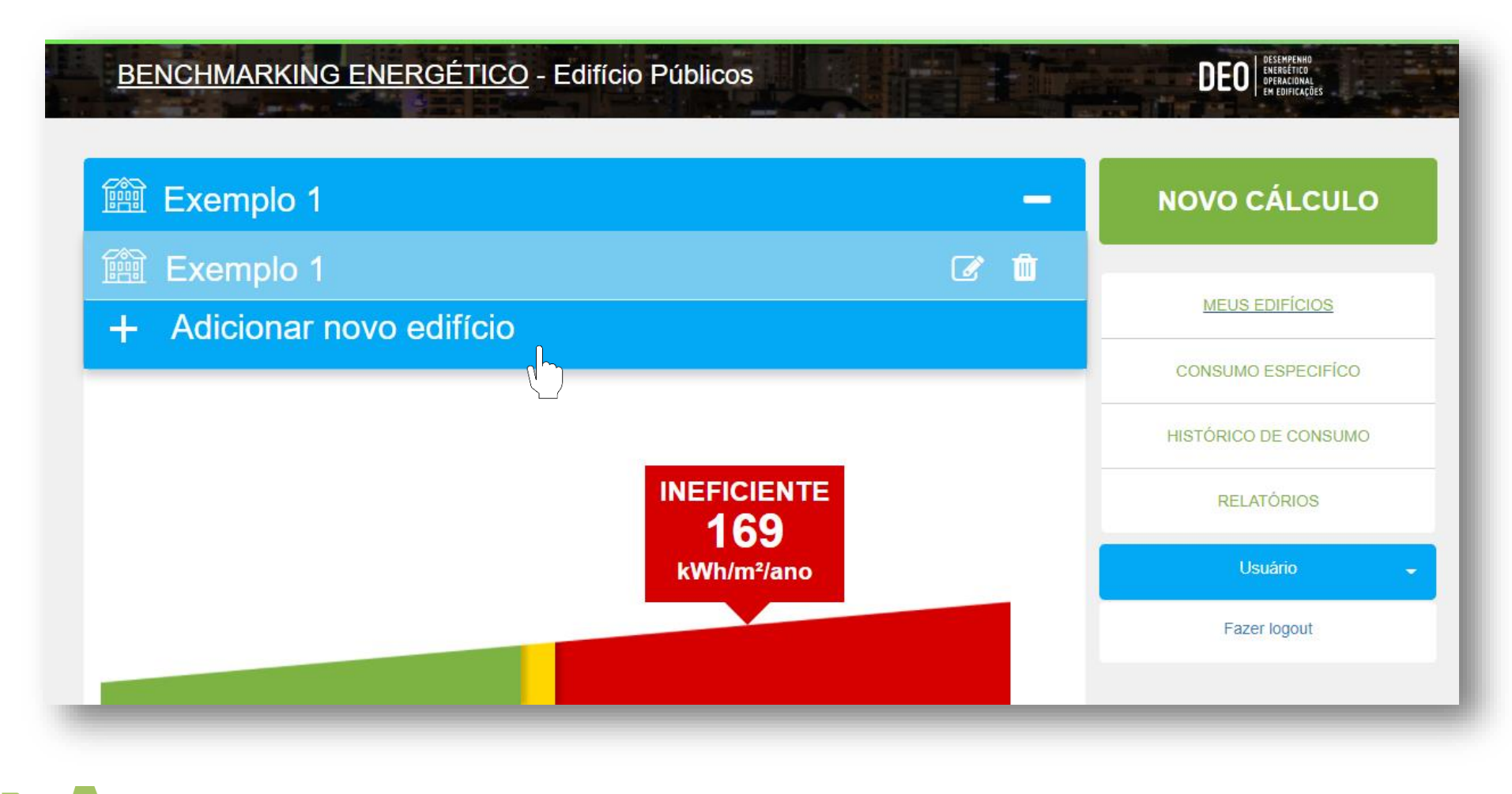

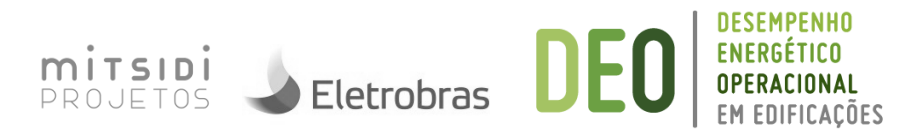

### Demonstração

http://edificiopublico.deo.cbcs.org.br/home

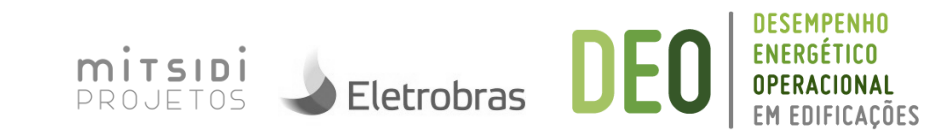

Exercício – aplicar em seus próprios edifícios e responder:

- Resultados obtidos: Ineficiente, Eficiente, Muito eficiente
- Dificuldades encontradas no uso da plataforma
- Dificuldades para obtenção dos dados de seu edifício
- Considerações
- Apresentação para os colegas
- Ações de melhoria

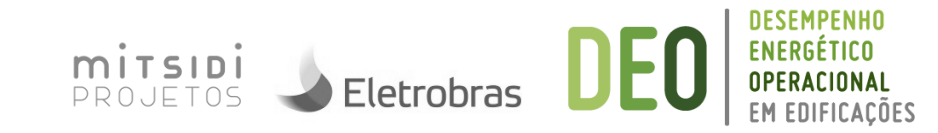